## How to update name and address on text-to-pay link

Last modified on 02/26/2025 11:14 am EST

If needed, the name, email, address and/or phone number that shows on your patient's text-to-pay link can be updated. The updates can be made per Merchant ID.

1. Navigate to Account > Provider Settings > Patient Payments > Merchant List

| Merchant List |              |                            |
|---------------|--------------|----------------------------|
| Merchant ID   | Display name |                            |
|               |              | Text-to-Pay Display Fields |

2. Press **Text-to-Pay Display Fields.** A text box will open that will allow you to update information that will show on your patient's text-to-pay link.

| Text to Pay Merchant Displa | y Settings ×                                     |
|-----------------------------|--------------------------------------------------|
| Name                        |                                                  |
| Email                       |                                                  |
| Address                     |                                                  |
| City                        |                                                  |
| State                       | ~                                                |
| Zip code                    |                                                  |
| Phone                       |                                                  |
|                             | The number must be in the format<br>+12345678901 |
|                             | Close Save                                       |